# IT UNIT Faculty of agriculture Damietta university

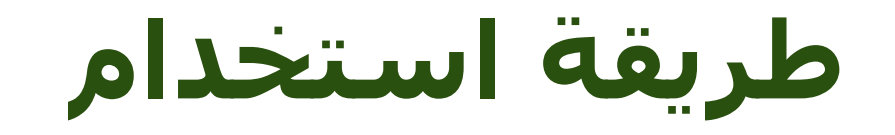

مكتبة الوسائط المتعددة Digital media library

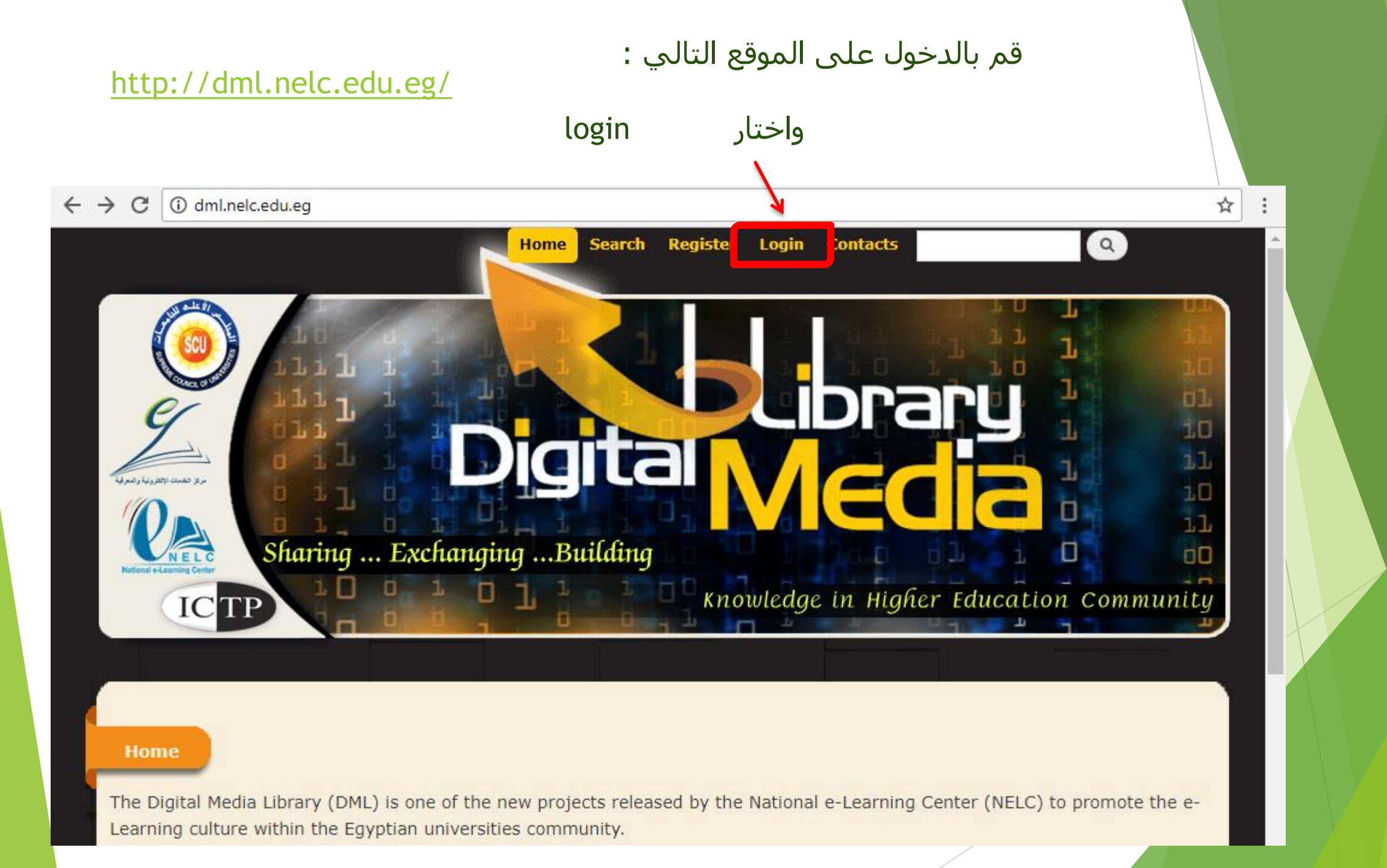

| A A A A A A A A A A A A A A A A A A A              | <b>Library</b><br><b>Neural</b><br>nowledge in Higher Education Community |
|----------------------------------------------------|---------------------------------------------------------------------------|
| Login<br>Username *                                |                                                                           |
| Enter your DML username.                           |                                                                           |
| Password *                                         |                                                                           |
| Enter the password that accompanies your username. |                                                                           |

# (i) dml.nelc.edu.eg/user

# mnour2000

Full Name:

Mohamed Nour-Eldin Farid Hamad

ID NO.:

26905041100592

**Birth Date:** 

Sunday, May 4, 1969

Address:

Damietta University

History

Member for 1 month 2 weeks

Upload C.V.: d 1512015.pdf University: Damitta university College: كلية الزراعة - Faculty of Agriculture **Department:** الألبان - Dairy

تظهر بعد الدخول بالحساب ثم نختار زر Home

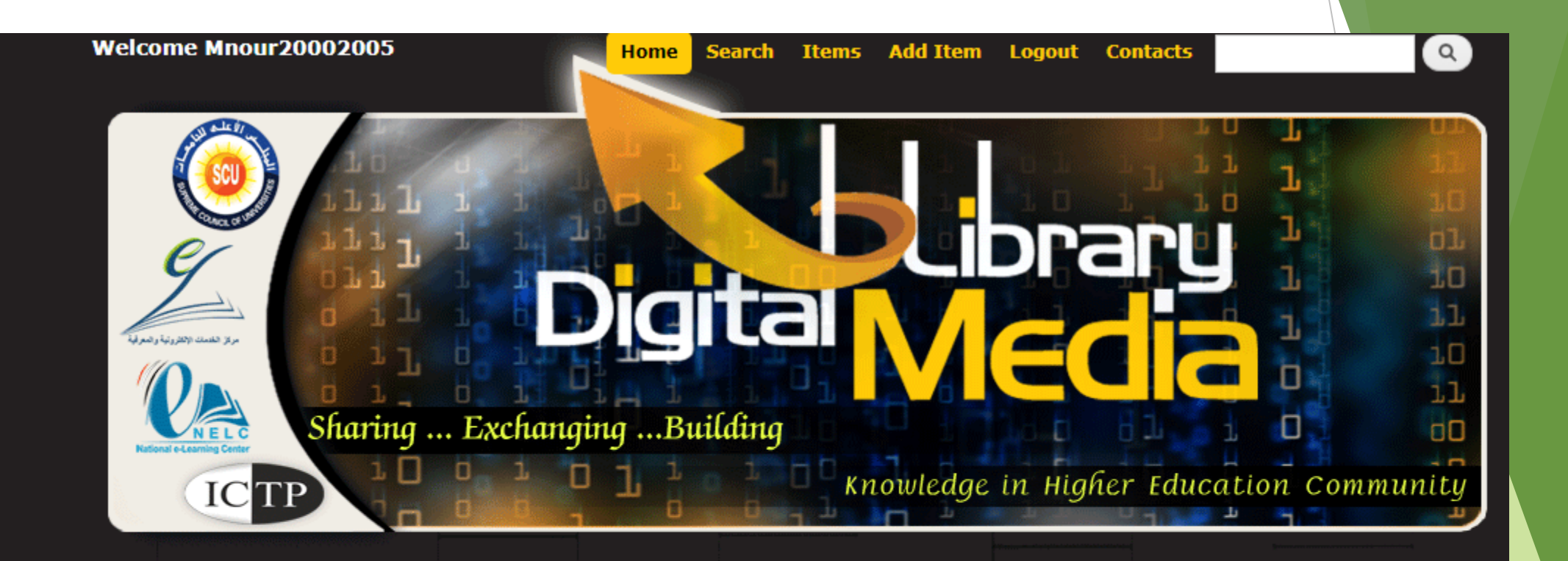

#### Home

The Digital Media Library (DML) is one of the new projects released by the National e-Learning Center (NELC) to promote the e-Learning culture within the Egyptian universities community.

It aims to publish various patterns of e-content produced by faculties' staff members and make it available to all students FREE OF CHARGE.

### Home

The Digital Media Library (DML) is one of the new projects released by the National e-Learning Center (NELC) to promote the e-Learning culture within the Egyptian universities community.

It aims to publish various patterns of e-content produced by faculties' staff members and make it available to all students FREE OF CHARGE.

### Recent Items

متروع تخرج 1 الحركات الفنية الحديثة 2 الحركات الفنية الحديثة الحركات الفنية الحديثة chemical constitution and theory of dyeing طرق وأساليب الحزف المختلفة على آلة القانون

Most Viewed Items (1,776) المدام العثماني المنوي والمملوكي Definition of Biotstatsitics (1,553) (1,281) التوسع العثماني في أورويا (1,210) طريقة تقدير محيط الأرض لإيراتوستين (1,096) سليمان القانوني والمغرب العربي

| 1 |                 |        |
|---|-----------------|--------|
|   | Items           |        |
| ٩ |                 |        |
|   | (886)           |        |
|   | Learning Object | (1628) |
|   | PDF             | (262)  |
|   | Presentation    | (119)  |
|   | Interactive     | (2)    |
|   | Simulation      | (53)   |
|   | Video Clips     |        |

No. Of Items 2950

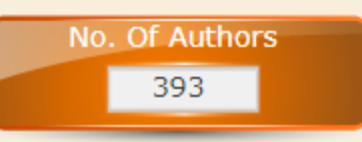

Visitors Counter 13,946

سليمان-القانوني-وال

# اختیار Search

| Search<br>Itoms  |              |                |
|------------------|--------------|----------------|
|                  | Search For   | in Author Name |
|                  |              |                |
| Its type         | 8 selected   | ÷              |
| Its department   | 537 selected | <b>\$</b>      |
| From University  | 23 selected  | \$             |
| From Collage     | 35 selected  | ¢              |
| Its publish date | From         | То             |
|                  |              | Count          |
|                  |              | Search         |
|                  |              |                |
|                  |              |                |

| Rational e-Learning Center                                                        |                                                                                               |        | Knowledge in Highe                                                                                             | r Education Comm | unity |
|-----------------------------------------------------------------------------------|-----------------------------------------------------------------------------------------------|--------|----------------------------------------------------------------------------------------------------|------------------|-------|
| Search<br>Items                                                                   | Search For                                                                                    | in Key | words +                                                                                                    |                  |       |
| AND +                                                                             | Search For                                                                                    | in .   | Author Name                                                                                                    | Add Field        |       |
| Its type<br>Its department<br>From University<br>From Collage<br>Its publish date | 8 selected         537 selected         23 selected         35 selected         From       To | Searc  | Author Name         Title         Description         Keywords         Goals         Sceintific Specialization |                  |       |

| Search<br>Itoms  |                           |                   |   |
|------------------|---------------------------|-------------------|---|
|                  | Search For                | in Keywords       | • |
| AND +            | Search For                | in Author Name    | • |
| Its type         | 8 selected                | اختار النوع       |   |
| Its department   | ✓ Check all 🗙 Uncheck all | 8                 |   |
| From University  |                           |                   |   |
| From Collage     | ₽DF                       |                   |   |
| Its publish date | ✓Video Clips              |                   |   |
|                  | Audio Clips               |                   |   |
|                  | Photo Gallery             | u <mark>ch</mark> |   |
|                  | ✓Flash Files              |                   |   |
|                  | I earning Object          | ·                 |   |
|                  |                           |                   |   |
|                  |                           |                   |   |

| Search<br>Thomas                                                                  | Search For<br>Search For                                                                                                    | in Keywords<br>in Author Name | Image: Add Field                    |  |
|-----------------------------------------------------------------------------------|----------------------------------------------------------------------------------------------------|-------------------------------|-------------------------------------|--|
| Its type<br>Its department<br>From University<br>From Collage<br>Its publish date | 8 selected<br>537 selected<br>23 selected<br>✓ Check all ★ Uncheck all<br>✓ Check all ★ Uncheck all<br>✓ Cairo University<br>✓ AinShams University<br>✓ Fayoum University<br>✓ Menofiya University<br>✓ Aswan University<br>✓ South Valley University<br>✓ Mancoura University |                               | <u>اختار القسم</u><br>اختار الحامعة |  |

| Search           |                                                                                                    |  |
|------------------|----------------------------------------------------------------------------------------------------|--|
| Itoms            |                                                                                                    |  |
|                  |                                                                                                    |  |
|                  | Search For in Keywords +                                                                                                    |  |
| AND +            | Search For in Author Name   Add Field                                                                                                    |  |
|                  |                                                                                                    |  |
| The base         |                                                                                                    |  |
| Its type         | 8 selected                                                                                                    |  |
| Its department   | 537 selected                                                                                                    |  |
| From University  | 23 selected                                                                                                    |  |
| From Collage     | 35 selected +                                                                                                    |  |
|                  | اختار الكلية                                                                                                    |  |
| its publish date | ✓ Check all X Uncheck all S                                                                                                    |  |
|                  | Faculty of Computers and Information                                                                                                    |  |
|                  |                                                                                                    |  |
|                  | ۲ Aculty of Commerce - کلیه التجاره                                                                                                    |  |
|                  | التربية الرياضية الرياضية ال |  |
|                  | لكية التمريض - Faculty of Nursing                                                                                                    |  |
|                  | ✓Faculty of Medicine - كلية الطب                                                                                                    |  |
|                  |                                                                                                    |  |

| Search<br>Itoms                                               |                                                          |                               |                           |  |
|---------------------------------------------------------------|----------------------------------------------------------|-------------------------------|---------------------------|--|
| AND                                                           | Search For Search For                                    | in Keywords<br>in Author Name | Add Field                 |  |
| Its type<br>Its department<br>From University<br>From Collage | 8 selected<br>537 selected<br>23 selected<br>35 selected | ¢<br>¢                        |                           |  |
| Its publish date                                              | From                                                     | To                            | <u>اختار تاريخ النشـر</u> |  |
|                                                               |                                                          |                               |                           |  |

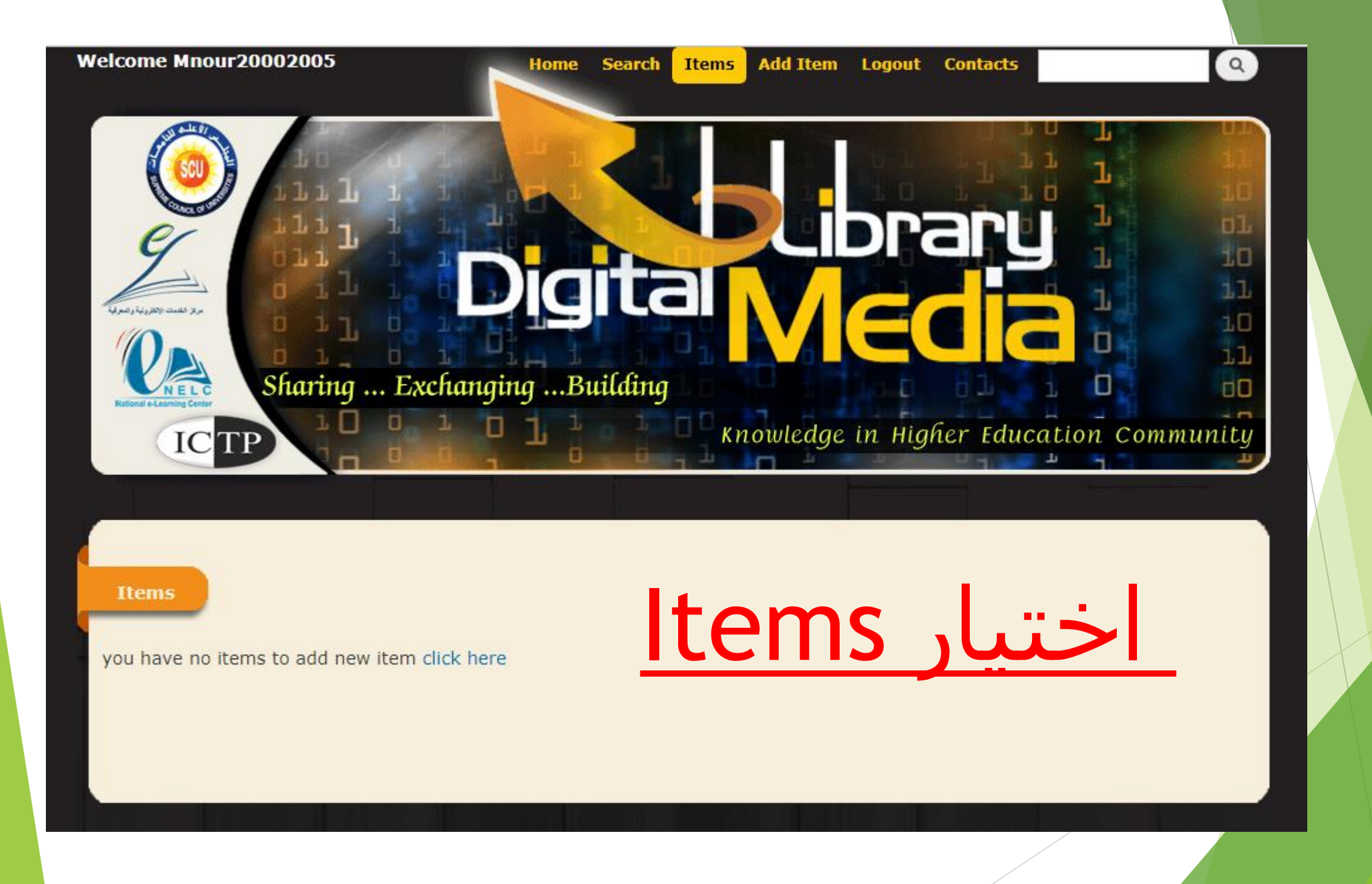

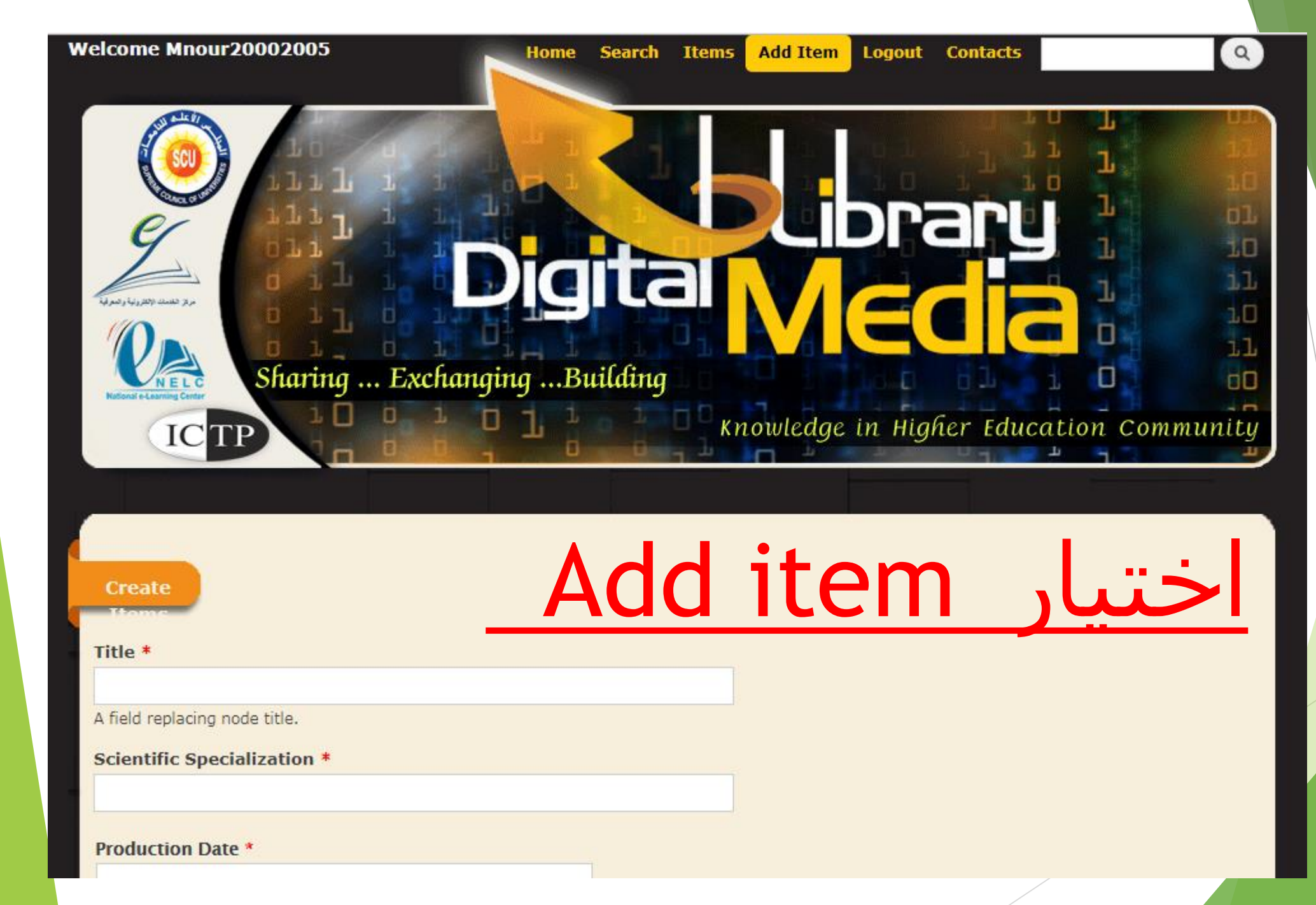

|   | _    |   |        |             |      |      |         |
|---|------|---|--------|-------------|------|------|---------|
| • | tiol | - | 100.00 |             | C 10 | odo. |         |
| 4 |      |   | THD    |             |      |      | LILLE . |
|   |      | - | P      | i ci ci i i | 9    | 000  |         |
|   |      |   |        |             |      |      |         |

Scientific Specialization \*

### Production Date \*

E.g., 11/27/2017

Target Group \*

| Format  | E B | <i>I</i>   }∃ ⊟ | 🙈 🙈 🖾 |  | •   |
|---------|-----|-----------------|-------|--|-----|
|         |     |                 |       |  |     |
|         |     |                 |       |  |     |
|         |     |                 |       |  |     |
|         |     |                 |       |  |     |
|         |     |                 |       |  |     |
|         |     |                 |       |  | //, |
| Goals * |     |                 |       |  |     |
| Format  | B   | I   }∃ ⊟        | 🙈 🙈 🖾 |  | •   |
|         |     |                 |       |  |     |
|         |     |                 |       |  |     |
|         |     |                 |       |  |     |

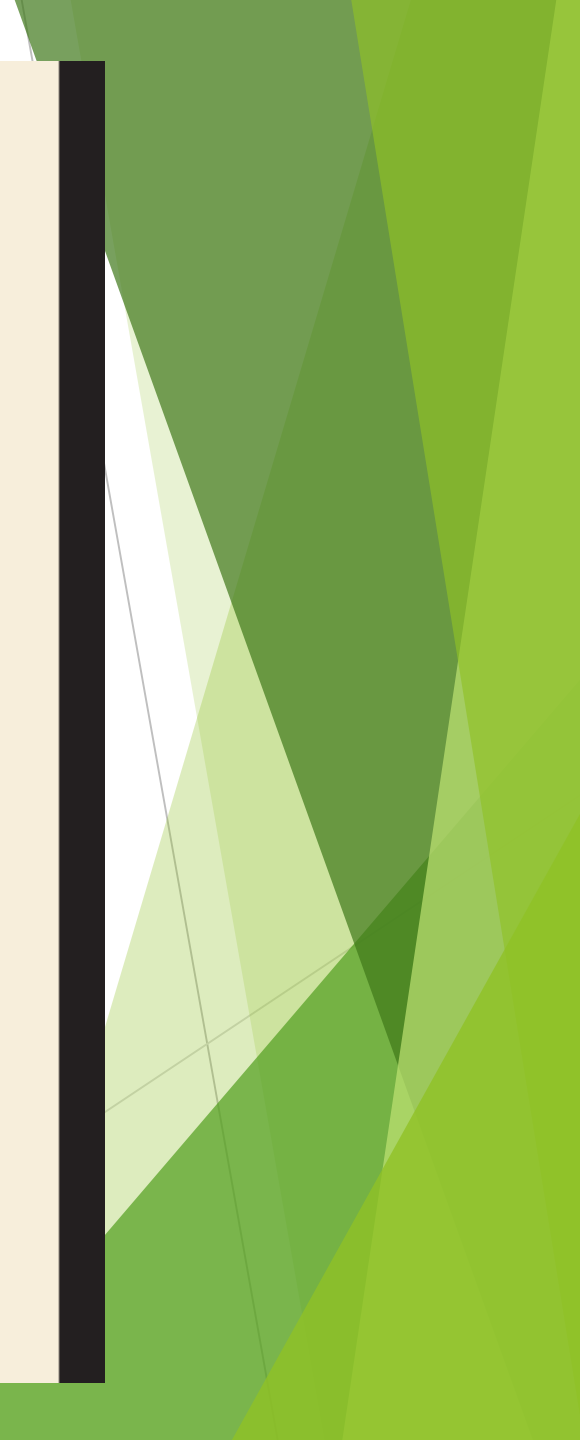

|                                                                                                    | 111  |
|----------------------------------------------------------------------------------------------------|------|
| Description *                                                                                         |      |
| Format 🔽 B I ] 🗄 🗄 🙈 🦲 🖾                                                                              |      |
|                                                                                                    |      |
|                                                                                                    |      |
|                                                                                                    |      |
|                                                                                                    |      |
|                                                                                                    |      |
|                                                                                                    |      |
|                                                                                                    |      |
|                                                                                                    |      |
|                                                                                                    |      |
|                                                                                                    | llı. |
| Keywords *                                                                                            |      |
|                                                                                                    |      |
| Added Value *                                                                                         |      |
|                                                                                                    |      |
| Format $\square$ <b>B</b> $I   \frac{1}{2} \equiv   \underset{l}{2} \underset{l}{2} \underset{l}{2} $ | -    |
|                                                                                                    |      |
|                                                                                                    |      |
|                                                                                                    |      |
|                                                                                                    |      |
|                                                                                                    |      |
|                                                                                                    |      |
|                                                                                                    |      |
|                                                                                                    |      |
|                                                                                                    | 4    |

### Type \*

- Select a value -

- Select a value -

PDF

Presentation

Video Clips

Audio Clips

Photo Gallery

Flash File

Learning Object

Interactive Simulation

Files must be less than **50 MB**. Allowed file types: **swf zip pdf ppt pps mp4 mp3**. v

11,

Save

### Type \*

- Select a value -

Type field is required.

### File \*

Choose File No file chosen

Allowed file extensions :

• swf for types: Flash file , Simulations , Photo gallery

///

- mp3 for types: audio file
- mp4 for types: video file
- zip for types: Learning object
- pdf for types: PDF
- ppt,pps for types: Presentation

Files must be less than **50 MB**. Allowed file types: **swf zip pdf ppt pps mp4 mp3**.

Save

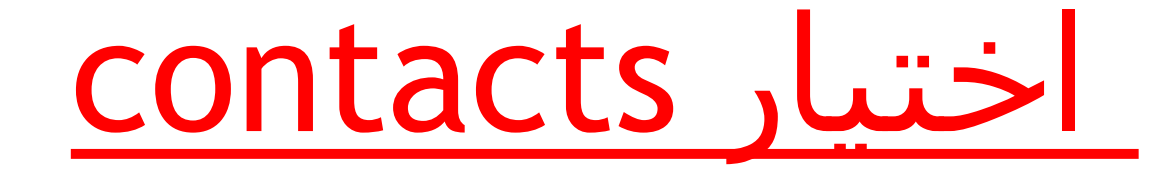

# Contact Us

For more information please contact

- Tel: +2 02 37742347 Ext: 2000
- Mob: 0111- 7738117
- Fax: +2 02 235706471
- Email: contact@nelc.edu.eg , dml@nelc.edu.eg
- Address: The Supreme Council of Universities, Cairo University Campus Third Floor 13613 Giza Egypt

ancy, scarse\_rection

| Welcome Mnour20002 | DO5 Home Search Items Add Item Logout Contacts                | 9 |
|--------------------|---------------------------------------------------------------|---|
|                    | ring ExchangingBuilding<br>Knowledge in Higher Education Comm |   |
|                    |                                                               |   |
| Search<br>Ttoms    | ختیار Logout                                                  |   |
|                    | Search For in Author Name + Add Field                         |   |
| Its type           | 8 selected +                                                  |   |
| Its department     | 537 selected +                                                |   |